#### BAB V

## **IMPLEMENTASI DAN PENGUJIAN**

#### 5.1 LINGKUNGAN IMPLEMENTASI

Lingkungan implementasi merupakan perangkat yang digunakan untuk menjalan program ini dimana perangkat terbagi menjadi 2 yaitu *hardware* dan *software*. Adapun implementasi aplikasi rekam medik pada UPTD Puskesmas Sungai Bengkal Jambi dapat dijabarkan, yaitu : Untuk sisi *hardware*, kebutuhan minimal untuk menjalakan program ini adalah komputer pentium IV atau lebih tinggi dengan prosesor : Intel Atom, Hardisk : 450 Mb, *Keyboard*, *Mouse*. Untuk sisi *software*, kebutuhan minimal cukup menggunakan *browser* (*Firefox, Chrome, Safari, Internet Explorer*, dan lainnya).

#### 5.2 IMPLEMENTASI PROGRAM

Implementasi program digunakan untuk menerapkan perancangan halaman yang ada pada program dimana implementasi ini juga menguji program yang dibuat telah sesuai dengan sistem yang dirancang sehingga program yang dirancang tidak terjadi kesalahan baik dari sisi sistem maupun dari sisi *coding* sehingga hasil dari program sesuai dengan keinginan dari penulis dan memudahkan penulis untuk melakukan pengecekan dengan program yang telah dibuat apakah telah sesuai dengan keinginan dan dapat memecahkan masalah yang terjadi di UPTD Puskesmas Sungai Bengkal Jambi.

#### 1. Halaman Form Login

Halaman *form login* merupakan halaman yang digunakan oleh admin, dokter atau operator untuk masuk ke dalam halaman utamanya dengan mengisi nama anda, *password*, dan status dengan benar di dalam *form* yang telah tersedia. Gambar 5.1 merupakan hasil implementasi dari rancangan pada Gambar 4.29, sedangkan *listing code* program PHP ada pada lampiran..

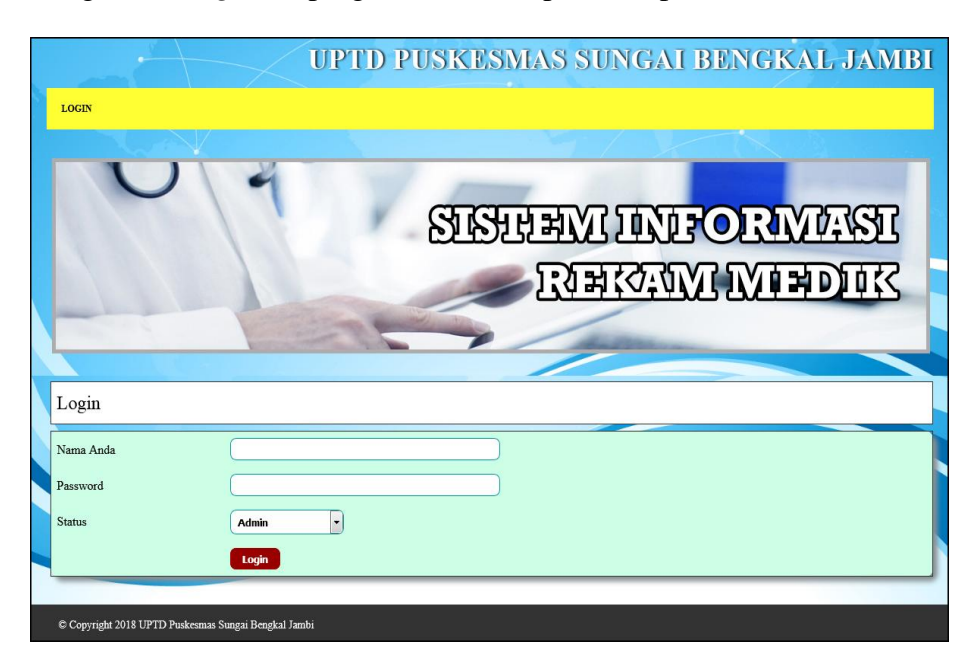

Gambar 5.1 Form Login

#### 2. Halaman *Input* Pasien

Halaman *input* pasien merupakan halaman yang digunakan oleh admin atau operator untuk menambah data pasien baru dengan mengisi nama pasien, tanggal lahir, jenis kelamin, agama, golongan darah, pekerjaan, alamat, telepon, email, status dan foto pada *form* yang telah ada pada sistem. Gambar 5.2 merupakan hasil implementasi dari rancangan pada Gambar 4.30, sedangkan *listing code* program PHP ada pada lampiran..

| Selamat Datang, Roni ["risword] [Logon]<br>BERANDA OPERATOR - DOKTER - | UPTD PUSKESMAS SUNGAI BENGKAL JAMBI<br>Orat = Pasen = Laporan = |
|------------------------------------------------------------------------|-----------------------------------------------------------------|
| 0.4                                                                    | SUSTAND UNFORMASI                                               |
|                                                                        |                                                                 |
| Pasien                                                                 |                                                                 |
| Kode Pasien                                                            | : P-0022                                                        |
| Nama Pasien                                                            |                                                                 |
| Tanggal Lahir                                                          | 1 1 1926 •                                                      |
| Jenis Kelamin                                                          | -Pilih Salah Satu-                                              |
| Agama                                                                  | -Pilih Salah Satu-                                              |
| Golongan Darah                                                         | -Pilih Salah Satu-                                              |
| Pekerjaan                                                              |                                                                 |
| Alamat                                                                 |                                                                 |
| Telp                                                                   |                                                                 |
| Email                                                                  |                                                                 |
| Status                                                                 | -Pilin Salah Satu-                                              |
| Foto                                                                   | Browse No file selected.                                        |
|                                                                        | Tambah                                                          |
|                                                                        |                                                                 |

Gambar 5.2 *Input* Pasien

## 3. Halaman *Input* Dokter

Halaman *input* dokter merupakan halaman yang digunakan oleh admin atau operator untuk menambah data dokter baru dengan mengisi nama dokter, tanggal lahir, jenis kelamin, agama, pendidikan, alamat, telepon / HP, email dan foto pada *form* yang telah ada pada sistem. Gambar 5.3 merupakan hasil implementasi dari rancangan pada Gambar 4.31, sedangkan *listing code* program PHP ada pada lampiran..

| s | elamat Datang, Roni [Password] [Logoul]      | UPTD PUSKESMAS SUNGAI BENGKAL JAMBI   |
|---|----------------------------------------------|---------------------------------------|
|   | BERANDA OPERATOR ~ DOKTER ~                  | OBAT × PASIEN × LAPORAN ×             |
|   |                                              | SISTERNI INIFORMASI<br>RIRAMI MIRDIAK |
|   | Dokter                                       |                                       |
|   | Kode Dokter                                  | : D-0004                              |
|   | Nama Dokter                                  |                                       |
|   | Tanggal Lahir                                | 1 • 1 • 1926 •                        |
|   | Jenis Kelamin                                | -Pilih Salah Satu-                    |
|   | Agama                                        | -Pilh Salah Satu-                     |
|   | Pendidikan                                   |                                       |
|   | Alamat                                       |                                       |
|   | Telepon / HP                                 |                                       |
|   | Email                                        |                                       |
|   | Foto                                         | Browse, No file selected.             |
|   |                                              | Tambah                                |
|   |                                              |                                       |
|   | © Copyright 2018 UPTD Puskesmas Sungai Bengk |                                       |

Gambar 5.3 *Input* Dokter

## 4. Halaman Input Jadwal Dokter

Halaman *input* jadwal dokter merupakan halaman yang digunakan oleh operator untuk menambah data jadwal dokter baru dengan mengisi nama dokter, hari, dan jam praktek pada *form* yang telah ada pada sistem. Gambar 5.4 merupakan hasil implementasi dari rancangan pada Gambar 4.32, sedangkan *listing code* program PHP ada pada lampiran..

| Selamat Datang, Roni Passwor   | TI LARGENI UPTD PUSKESMAS SUNGAI BENGKAL JAMBI |
|--------------------------------|------------------------------------------------|
|                                |                                                |
|                                | SISTEENI INFORMASI<br>RIEKAMI MIEDIK           |
| Jadwal Dokter                  |                                                |
| Nama Dokter                    | dr. Ana Maria (D-D001)                         |
| Hari                           | Senin                                          |
| Jam Praktek                    | Tambah                                         |
| © Copyright 2018 UPTD Puskesma | as Sungai Bengkai Jambi                        |

Gambar 5.4 *Input* Jadwal Dokter

5. Halaman *Input* Obat

Halaman *input* obat merupakan halaman yang digunakan oleh admin atau operator untuk menambah data obat baru dengan mengisi nama obat, harga, detail, satuan, dan foto pada *form* yang telah ada pada sistem. Gambar 5.5 merupakan hasil implementasi dari rancangan pada Gambar 4.33, sedangkan *listing code* program PHP ada pada lampiran..

| s | ielamat Datang, Roni [Password] [Logout]     | UPTD PUSKESMAS SUNGAI BENGKAL JAMBI    |
|---|----------------------------------------------|----------------------------------------|
|   | BERANDA OPERATOR Y DOKTER Y                  | ORAT V PASIEN V LAPORAN V              |
|   |                                              | SISTERNI INIFORMASI<br>RIHKAWI MIHDIIK |
|   | Obat                                         |                                        |
|   | Kode Obat                                    | : OB-0036                              |
|   | Nama Obat                                    |                                        |
|   | Kategori                                     |                                        |
|   | Harga                                        |                                        |
|   | Detail                                       |                                        |
|   | Satuan                                       |                                        |
|   | Foto                                         | Browse No file selected. Tambah        |
|   | © Copyright 2018 UPTD Puskesmas Sungai Bengl | al Jambi                               |

Gambar 5.5 *Input* Obat

6. Halaman Tambah Penyakit

Halaman tambah penyakit merupakan halaman yang digunakan oleh dokter untuk menambah daftar riwayat penyakit yang diderita oleh pasien dengan mengisi nama penyakit, anamensis, pemeriksaan, diagnosis, rujukan, keterangan lainnya, tanggal dan gambar ronsen pada *form* yang telah ada pada sistem. Gambar 5.6 merupakan hasil implementasi dari rancangan pada Gambar 4.34, sedangkan *listing code* program PHP ada pada lampiran..

| Selamat Datang, dr. Ana Maria [Passw<br>[Logout] | uptd puskesmas sungai bengkal jambi       |
|--------------------------------------------------|-------------------------------------------|
| BERANDA PASIEN JADWAL D                          | OKTER KUNJUNGAN PASIEN LAPORAN Y          |
|                                                  | SISTERNI INIFORMARSI<br>RIRAGINI IVIRDITI |
| Penyakit                                         |                                           |
| Nama Penyakit                                    |                                           |
| Anamnesis                                        |                                           |
| Pemeriksaan                                      |                                           |
| Diagnosis                                        |                                           |
| Rujukan                                          |                                           |
| Keterangan Lainnya                               |                                           |
| Tanggal                                          |                                           |
| Gambar Ronsen                                    | Browse No file selected.                  |
|                                                  | Tambah                                    |
|                                                  |                                           |
| © Copyright 2018 UPTD Puskesmas Sunga            | Bengkat Jambi                             |

Gambar 5.6 Tambah Penyakit

7. Halaman *Input* Resep

Halaman *input* resep merupakan halaman yang digunakan oleh dokter untuk menambah data resep baru dengan mengisi nama obat, jumlah, dan keterangan pada *form* yang telah ada pada sistem. Gambar 5.7 merupakan hasil implementasi dari rancangan pada Gambar 4.35, sedangkan *listing code* program PHP ada pada lampiran..

| 8 | elamat Datang, dr. Ana Maria (Passwore) UPTD PUSKESMAS SUNGAI BENGKAL JAMBI<br>Logot] | ] |
|---|---------------------------------------------------------------------------------------|---|
|   | BERANDA PASIEN JADWAL DOKTER KUNJUNGAN PASIEN LAPORAN *                               |   |
|   |                                                                                       |   |
|   | SISTERNI INIFORMASI<br>RIEKONNI MIEDIK                                                |   |
|   | Resep Obat                                                                            |   |
|   | Nama Obat Pencarian Obat Jumlah                                                       |   |
|   | Keterangan                                                                            |   |
|   | Tambah                                                                                |   |

Gambar 5.7 Input Resep

8. Halaman Tabel Data Pasien

Halaman tabel data pasien merupakakan halaman yang digunakan oleh dokter untuk melihat data pasien dan terdapat *link* untuk melihat data rekam medik pasien dan menambah penyakit pasien yang baru. Gambar 5.8 merupakan hasil implementasi dari rancangan pada Gambar 4.36, sedangkan *listing code* program PHP ada pada lampiran.

| Selam.<br>BER | at Datang, Roni [Pass<br>ANDA OPERATOR | vord [Logau]<br>• DOKTER • | UPTD<br>obat ~ pasien | PUSKESMIA)<br>V LAPORAN V | S SUNG           | AI BI | ENGKA               | L JA       | MB     | ] |
|---------------|----------------------------------------|----------------------------|-----------------------|---------------------------|------------------|-------|---------------------|------------|--------|---|
|               | 0                                      | 14                         | 2.                    | <u>अस्म</u>               | avi da<br>Vento: |       | DRIV<br>IVIE        | 074<br>D10 | ₽<br>K |   |
|               |                                        |                            | -                     |                           | ada dana         | -     | _                   | -          |        |   |
| Tat           | bel Data Pasien                        | <i></i>                    |                       |                           |                  |       |                     |            |        |   |
| Pilih :       | -Pilih Salah Satu- 🔻                   |                            |                       | Cari                      |                  |       |                     |            |        |   |
| No.           | Foto                                   | Kode                       | Pasien                | Telepon                   | Pekerjaan        | Kartu | Surat<br>Keterangan | Ubah       | Hapus  |   |
| 1             | P                                      | P-0001                     | budiman               | 085233692153              | Pegawai Swasta   |       | 2                   | Ø          | 0      |   |
| 2             |                                        | P-0002                     | jessica               | 7003355                   | PNS              | -     | 2                   | 0          | 0      |   |
| 3             |                                        | P-0003                     | Bella                 | 236210000000              | Siswa            | Ŵ     | <del>.</del>        | 0          | Θ      |   |
| 4             |                                        | P-0004                     | Nurdiah               | 0852315468                | Pensiunan        | **    | ÷.                  | 0          | ٥      |   |
| 5             | 8                                      | P-0005                     | Husdi                 | 25112                     | Pensiunan        | -     | 2                   | 0          | 8      |   |
| <12           | 345>                                   |                            |                       |                           |                  |       |                     |            |        |   |
| © Co          | opyright 2018 UPTD Puske               | esmas Sungai Bengkal       | Jambi                 |                           |                  |       |                     |            |        |   |

Gambar 5.8 Tabel Data Pasien

9. Halaman Tabel Data Dokter

Halaman tabel data dokter merupakan halaman yang digunakan oleh admin atau operator untuk melihat data dokter seperti foto, kode, nama dokter, telepon, email serta terdapat *link* pengaturan untuk mengubah dan menghapus data dokter sesuai dengan kebutuhannya. Gambar 5.9 merupakan hasil implementasi dari rancangan pada Gambar 4.37, sedangkan *listing code* program PHP ada pada lampiran.

| Selama         | t Datang, Roni [Password]    | [Logout] UP         | TD PUSKES          | MAS SUNG                            | AI BENGK             | AL J2 | MBI     |
|----------------|------------------------------|---------------------|--------------------|-------------------------------------|----------------------|-------|---------|
| BER            | anda operator -              | DOKTER ~ OBAT ~     | PASIEN × LAPORAN × |                                     |                      |       |         |
|                | U                            | 4                   | SIS                | ार) म्हरू<br>हरा म्हरू<br>हरा म्हरू | VFORIN<br>AVVI IVITE |       | IE<br>N |
| Tab            | el Data Dokter               |                     |                    |                                     |                      |       |         |
| Pilih :        | -Pilih Salah Satu-           | Kada                | Doltar             | Talapan                             | Email                | Theh  | Hanne   |
| 1              | 5-                           | D-0001              | dr. Ana Maria      | 08526639398813                      | mriaana@yahoo.com    |       | 3       |
| 2              |                              | D-0002              | Shinta Kurniawan   | 085233152111                        | shinta91@yahoo.com   | 0     | O       |
| 3              | <b>P</b>                     | D-0003              | Wahyu Budiyono     | 085369164483                        | budi882@yahoo.com    | 0     | Θ       |
| < 1 ><br>© Cop | yright 2018 UPTD Puskesmas S | ungai Bengkal Jambi |                    |                                     |                      |       |         |

Gambar 5.9 Tabel Data Dokter

## 10. Halaman Tabel Data Obat

Halaman tabel data obat merupakan halaman yang digunakan oleh dokter untuk melihat data obat seperti foto, kode obat, nama obat, harga dan jumlah dari obat tersebut serta terdapat *link* pengaturan untuk menghapus, mengubah dan menambah data stok obat sesuai denagn kebutuhannya. Gambar 5.10 merupakan hasil implementasi dari rancangan pada Gambar 4.38, sedangkan *listing code* program PHP ada pada lampiran..

| Selamat | Datang, Roni [Password]                                                                                         | [Logout]             | JPTD PUSK                       | ESMAS SU                      | NGAI BI            | NGK            | AL J/              | MB      | I |
|---------|----------------------------------------------------------------------------------------------------|----------------------|---------------------------------|-------------------------------|--------------------|----------------|--------------------|---------|---|
| BERAN   | DA OPERATOR ~                                                                                                   | DOKTER ~ OBAT        | · · PASIEN · LAPORAN            | ~                             |                    | _              |                    |         |   |
|         |                                                                                                    | 4                    | S                               | <u>रिवस</u><br>स्रिप्ते झे/रा | 10017C<br>{\$7:007 | DIRIN<br>IVI I | ///<br>=<br>=<br>= | TE<br>E |   |
| Tabe    | l Data Obat                                                                                                    |                      |                                 | _                             |                    |                |                    |         |   |
| Pilih : | Pilih Salah Satu-                                                                                               |                      |                                 | Cari                          |                    |                |                    |         |   |
| 1       | ROLO                                                                                                    | OB-0001              | Amlodipine 10 mg<br>(OB-0001)   | Rp. 18.500,00                 | 83 Keping          | Stok           |                    | Hapus   |   |
| 2       |                                                                                                    | OB-0002              | Ambroxol 30 mg<br>(OB-0002)     | Rp. 1.500,00                  | 115 Keping         |                | 0                  | O       |   |
| 3       | Annual Annual Annual Annual Annual Annual Annual Annual Annual Annual Annual Annual Annual Annual Annual Annual | OB-0003              | Amoxycillin 500 mg<br>(OB-0003) | Rp. 5.000,00                  | 79 Keping          | ٥              | 0                  | G       |   |
| 4       | ELOUTINE<br>0                                                                                                   | OB-0004              | Betahistine 6 mg<br>(OB-0004)   | Rp. 12.000,00                 | 108 Tablet         | 0              | 0                  | 8       |   |
| 5       |                                                                                                    | OB-0005              | Captopril 12,5 mg<br>(OB-0005)  | Rp. 1.500,00                  | 65 Tablet          | O              | Ø                  | 8       |   |
| 6       |                                                                                                    | OB-0006              | Domperidone 10 mg<br>(OB-0006)  | Rp. 5.000,00                  | 100 Tablet         | ۵              | 0                  | G       |   |
| 7       | Percention<br>Percention                                                                                        | OB-0007              | Farmabion<br>(OB-0007)          | Rp. 3.100,00                  | 50 Kapsul          |                | Ø                  | G       |   |
| <1234   | 5>                                                                                                    |                      |                                 |                               |                    |                |                    |         |   |
| © Copy  | right 2018 UPTD Puskesmas                                                                                       | Sungai Bengkal Jambi |                                 |                               |                    |                |                    |         |   |

Gambar 5.10 Tabel Data Obat

#### 11. Halaman Rekam Medik Pasien

Halaman rekam medik pasien merupakan halaman yang digunakan dokter untuk melihat catatan sejarah penyakit dari pasien dimana terdapat tanggal, nama penyakit, anamnesis, diagnosis, rujukan, keterangan, dokter, ronsen, tambah obat, resep obat, dan *link* untuk menghapus daftar penyakit dari pasien tersebut. Gambar 5.11 merupakan hasil implementasi dari rancangan pada Gambar 4.39, sedangkan *listing code* program PHP ada pada lampiran..

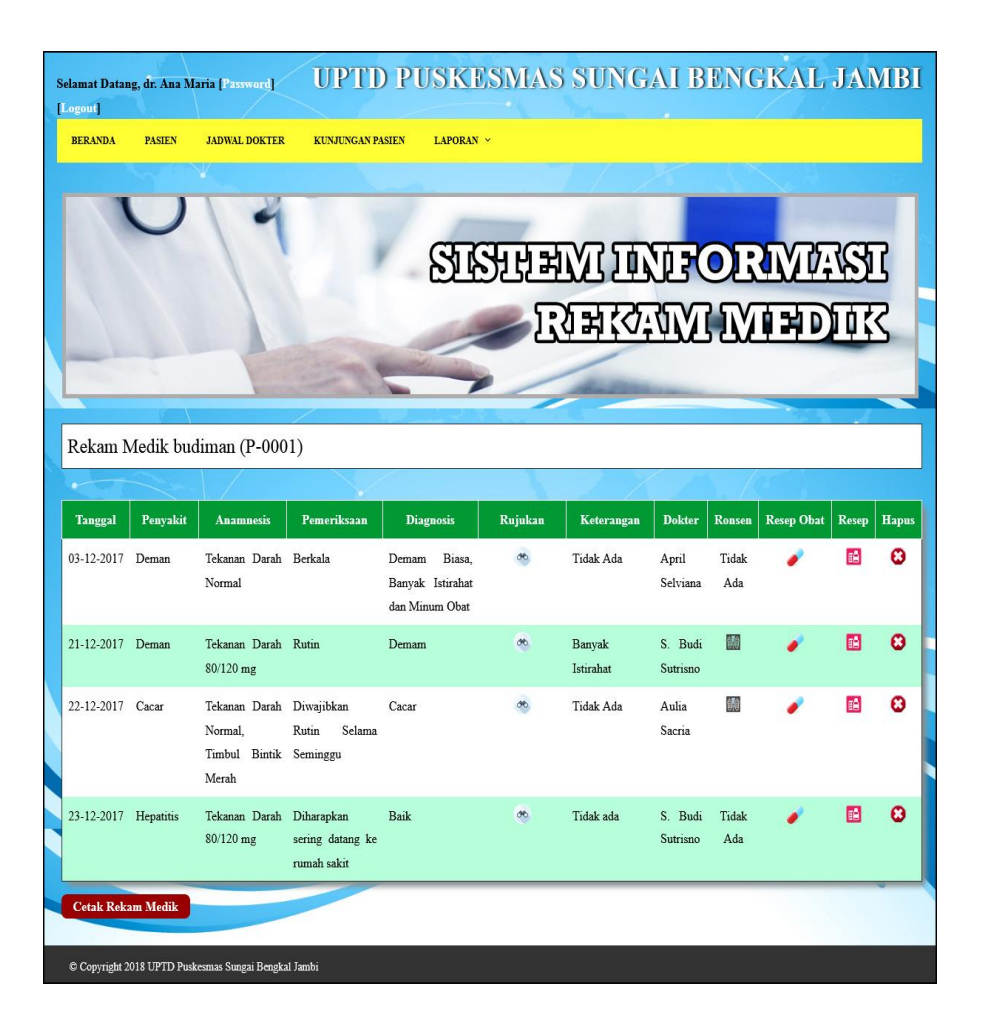

Gambar 5.11 Rekam Medik Pasien

#### 12. Halaman Cetak Kartu Pasien

Halaman cetak kartu pasien merupakan halaman yang menampilkan data pasien secara lengkap dari foto, kode pasien, nama pasien, tgl lahir, jenis kelamin, agama, pekerjaan, alamat, telepon, email dan status yang digunakan sebagai kartu tanda pengenal pasien saat ingin mengecek kesehatan di puskesmas. Gambar 5.12 merupakan hasil implementasi dari rancangan pada Gambar 4.40, sedangkan *listing code* program PHP ada pada lampiran..

| T UP1          | KARTU PASIEN<br>ID Puskesmas Sungai Bengkal<br>Jambi |
|----------------|------------------------------------------------------|
|                |                                                      |
| Kode Pasien    | : <b>P-0001</b>                                      |
| Nama Pasien    | : budiman                                            |
| Tgl Lahir      | : 22-7-1988                                          |
| Jenis Kelamin  | : Laki - Laki                                        |
| Agama          | : Islam                                              |
| Golongan Darah | :0                                                   |
| Pekerjaan      | : Pegawai Swasta                                     |
| Alamat         | : jln. Suka Jaya desa Dusun Lamo Rt<br>03/Rw 01      |
| Telp           | : 085233692153                                       |
| Email          | : bud_man21@yahoo.com                                |
| Status         | : Umum                                               |
| Tan            | ggal Cetak : 13-01-2018                              |

Gambar 5.12 Cetak Kartu Pasien

13. Halaman Cetak Resep Dokter

Halaman cetak resep dokter merupakan halaman yang menampilkan resep obat dari dokter sesuai dengan penyakit yang diderita oleh pasien dengan menampilkan informasi nama obat dan keterangan cara pemakaian obat serta digunakan oleh dokter untuk mencetak resep tersebut. Gambar 5.13 merupakan hasil implementasi dari rancangan pada Gambar 4.41, sedangkan *listing code* program PHP ada pada lampiran..

| Nama Obat        | Jumlah | Total Uang     | Keterangan               |
|------------------|--------|----------------|--------------------------|
| Amlodipine 10 mg | 10     | Rp. 185.000,00 | Minum 2x Sehari          |
| Ambroxol 30 mg   | 10     | Rp. 15.000,00  | Makan 1 x sehari         |
| Total            |        | Rp. 200.000,00 | Status Pembayaran : Umum |
|                  |        | 170            |                          |

Gambar 5.13 Cetak Resep Dokter

#### 14. Halaman Cetak Rekam Medik Pasien

Halaman cetak rekam medik pasien merupakan halaman yang digunakan oleh dokter untuk melihat dan mencetak data rekam medik dari masing – masing pasien untuk melihat daftar riwayat penyakit dari pasien tersebut karena berisikan informasi seperti tanggal, nama penyakit, anamnesis, pemeriksaan dan diagnosis. Gambar 5.14 merupakan hasil implementasi dari rancangan pada gambar 4.42, sedangkan *listing code* program PHP ada pada lampiran..

| 1                                           | J                                                                     |                                                           |                                              | REKA<br>IZIN DINKES NO :<br>Jin. Muara Danau Kelur<br>Telg | M MEDIK 1<br>516/003/DI<br>ahan Sungai<br>p: 0812 7470         | PASIEN<br>NKES/PUSKES/2006<br>Bengkal Kode Pos 37572<br>5538 |                                                                                     | T                   |
|---------------------------------------------|-----------------------------------------------------------------------|-----------------------------------------------------------|----------------------------------------------|------------------------------------------------------------|----------------------------------------------------------------|--------------------------------------------------------------|-------------------------------------------------------------------------------------|---------------------|
| Kod<br>Nam<br>Fgl I<br>Ieni<br>Agai<br>Gold | e Pasien<br>a Pasien<br>Lahir / Umur<br>t Kelamin<br>na<br>ngan Darah | : P-000<br>: budin<br>: 22-7-<br>: Laki<br>: Islam<br>: O | )1<br>aan ]<br>1988 / 30 Tahun<br>Laki<br>1  | Pekerjaan :<br>Alamat :<br>Felp :<br>Email :<br>Status :   | Pegawai Sw<br>jin. Suka Jay<br>0852336921<br>bud_man21<br>Umum | asta<br>a desa Dusun Lamo Rt 03/Rw 01<br>53<br>@yahoo.com    |                                                                                     |                     |
| No.                                         | Tanggal                                                               | Penyakit                                                  | Anamensis                                    | Pemeriksa                                                  | an                                                             | Diagnosis                                                    | Resep Obat                                                                          | Keterangan          |
| 1                                           | 03-12-2017                                                            | Deman                                                     | Tekanan Darah Normal                         | Berkala                                                    |                                                                | Demam Biasa, Banyak Istirahat dan<br>Minum Obat              | 6 Amoxycillin 500 mg (Minum<br>1x Sehari)                                           | Tidak Ada           |
| 2                                           | 21-12-2017                                                            | Deman                                                     | Tekanan Darah 80/120 mg                      | Rutin                                                      |                                                                | Demam                                                        | 12 Amlodipine 10 mg (Makan<br>3x Sehari)                                            | Banyak<br>Istirahat |
| 3                                           | 22-12-2017                                                            | Cacar                                                     | Tekanan Darah Normal, Timbul<br>Bintik Merah | Diwajibkan Rutin Se<br>Seminggu                            | elama                                                          | Cacar                                                        | 12 Ambroxol 30 mg (Makan 3x<br>Sehari)                                              | Tidak Ada           |
| 4                                           | 23-12-2017                                                            | Hepatitis                                                 | Tekanan Darah 80/120 mg                      | Diharapkan sering di<br>rumah sakit                        | atang ke                                                       | Baik                                                         | 10 Amlodipine 10 mg (Minum<br>2x Sehari)<br>10 Ambroxol 30 mg (Makan 1 x<br>sehari) | Tidak ada           |
|                                             |                                                                       |                                                           |                                              |                                                            |                                                                | Do                                                           | Mengetahui, 2018-01-13<br>kter UPTD Puskesmas Sungai Beng                           | skal Jambi          |
|                                             |                                                                       |                                                           |                                              |                                                            |                                                                |                                                              | (dr. Ana Maria)                                                                     |                     |

Gambar 5.14 Cetak Rekam Medik Pasien

#### 15. Halaman Laporan Data Kunjungan

Halaman laporan data kunjungan merupakan halaman yang digunakan oleh operator untuk mencetak data kunjungan pasien selama satu tahun dengan menampilkan data hitungan kunjungan setiap bulannya. Gambar 5.15 merupakan hasil implementasi dari rancangan pada gambar 4.43, sedangkan *listing code* program PHP ada pada lampiran..

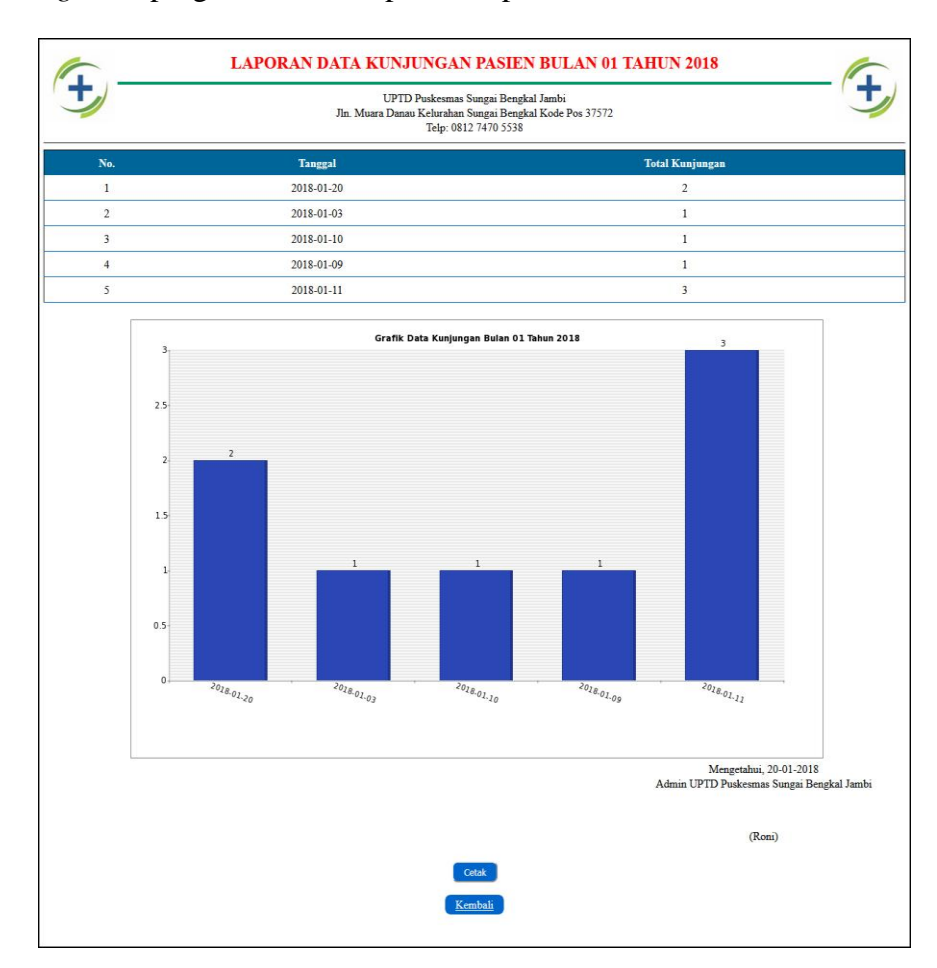

### Gambar 5.15 Laporan Data Kunjungan

#### 16. Halaman Laporan Data Penyakit

Halaman laporan data penyakit merupakan halaman yang digunakan oleh operator untuk mencetak data penyakit setiap bulannya dengan menampilkan daftar nama-nama penyakit yang pernah diderita dan total pasien yang terkena penyakit tersebut dalam bentuk tabel dan grafik. Gambar 5.16 merupakan hasil implementasi dari rancangan pada gambar 4.44, sedangkan *listing code* program PHP ada pada lampiran..

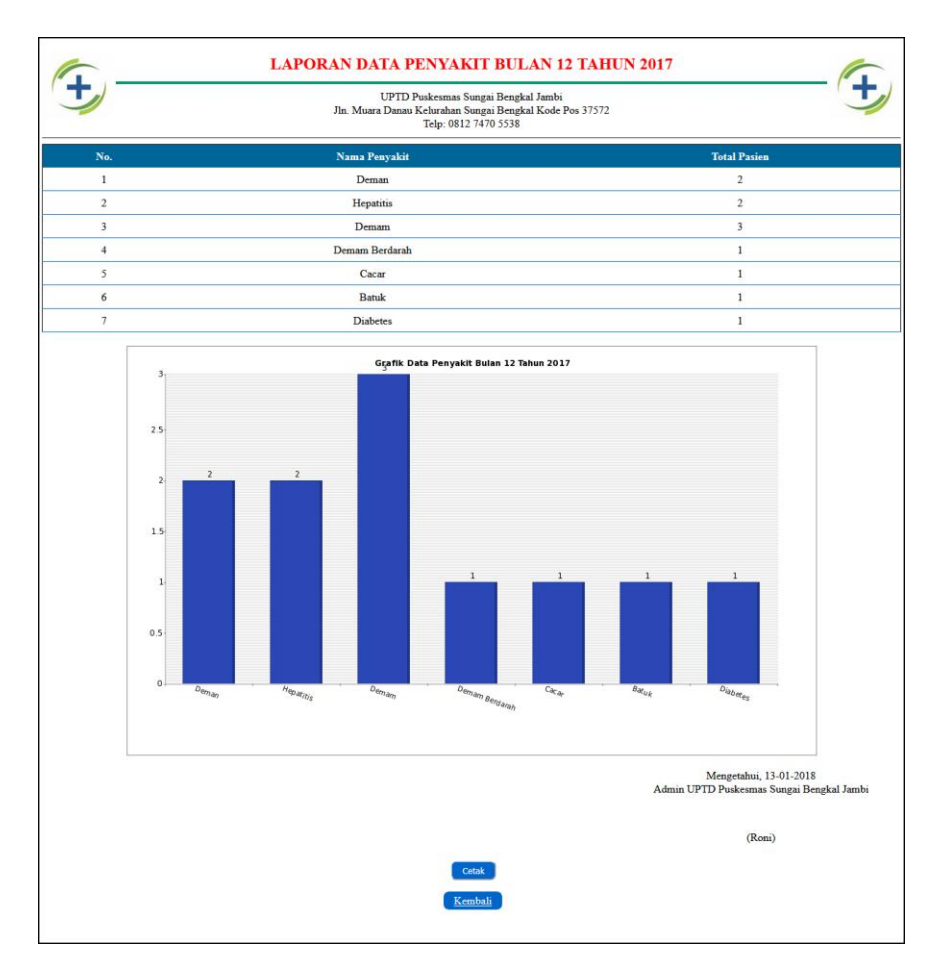

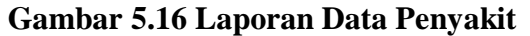

#### 17. Halaman Laporan Penggunaan Obat

Halaman laporan data penggunaan obat merupakan halaman yang digunakan oleh operator untuk mencetak data penggunaan obat obat yang ditampilkan dalam bentuk tabel dan grafik untuk setiap obat. Gambar 5.17 merupakan hasil implementasi dari rancangan pada gambar 4.45, sedangkan *listing code* program PHP ada pada lampiran..

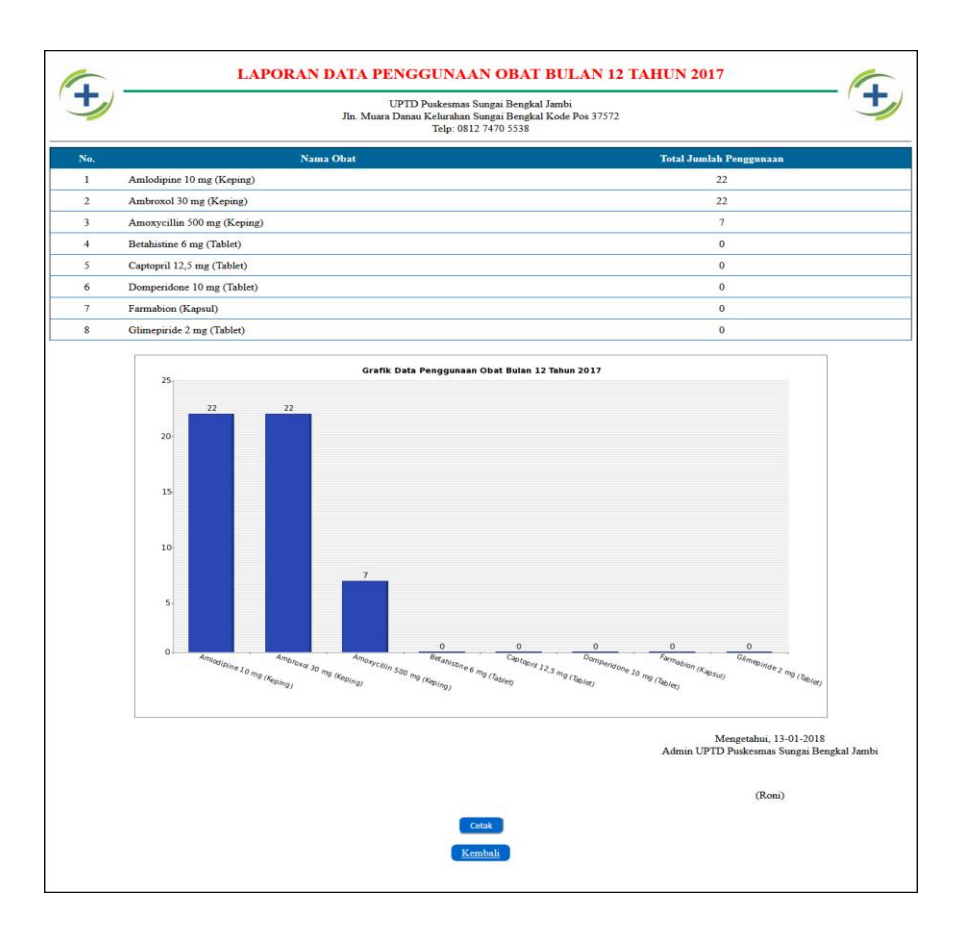

Gambar 5.17 Laporan Penggunaan Obat

## 5.3 PENGUJIAN

Uji coba dilakukan pada komputer milik penulis, yang telah disebutkan speksifikasinya pada bab sebelumnya. Adapun kebutuhan perangkat keras dan perangkat lunak minimal komputer yang dimiliki agar sistem dapat berjalan secara optimal adalah:

- Satu unit laptop asus dengan spesifikasi Harddisk 750 GB, Processor Intel Core i5-2430M 2.4Ghz, VGA 2GB, dan RAM 4GB
- 2. Mouse dan Keyboard
- 3. Printer Canon MX 510E

Pada tahap ini dilakukan pengujian menggunakan metode pengujian *white box* dimana penulis melakukan pengecekan kode-kode program PHP yang ada dan *black box* dimana penulis melakukan pengecekan hasil keluaran dari aplikasi dan apabila hasil keluar tidak sesuai atau terjadi kesalahan maka penulis melakukan perbaikan agar hasil keluar dari aplikasi sesuai dengan hasil yang diharapkan.

Pada tahap ini, penulis melakukan pengujian terhadap sistem, Pengujian sistem digunakan untuk melakukan pengujian dari program apakah hasil yang dikeluarkan sesuai dengan harapan dari penulis. Pengujian memastikan bahwa keluar yang diharapkan sesuai dengan hasil yang didapat dengan masukan pada masing-masing pengujian. Karena apabila kesimpulan tidak sesuai maka penulis akan memperbaikan kembali program tersebut, akan tetapi jika telah sesuai maka penulis dapat melakukan pengujian ke bagian lainnya. Dan pengjuian dapat dilihat sebagai beriku :

| No. | Deskripsi                          | Prosedur             | Masukan                                                                                   | Keluaran yang                                          | Hasil yang                                             | Kesimpul |
|-----|------------------------------------|----------------------|-------------------------------------------------------------------------------------------|--------------------------------------------------------|--------------------------------------------------------|----------|
|     |                                    | Pengujian            |                                                                                           | Diharapkan                                             | didapat                                                | an       |
| 1   | Pengujia<br>n pada<br><i>login</i> | Jalankan<br>aplikasi | Isi<br>- nama anda =<br>"admin"<br>- password =<br>"admin"<br>- status =<br>"operator"    | Menuju ke<br>halaman utama                             | Menuju ke<br>halaman<br>utama                          | Baik     |
| 2   | Pengujia<br>n pada<br><i>login</i> | Jalankan<br>aplikasi | Isi<br>- nama anda =<br>"tes"<br>- <i>password</i> =<br>"tes"<br>- status =<br>"operator" | Message:"<br>nama anda<br>atau password<br>anda salah" | Message:"<br>nama anda<br>atau password<br>anda salah" | Baik     |

Tabel 5.1 Tabel Pengujian Login

| No. | Deskripsi                                 | Prosedur Pengujian                                                                                                    | Masukan                                                                                                    | Keluaran yang                                            | Hasil yang                                                           | Kesimp |
|-----|-------------------------------------------|----------------------------------------------------------------------------------------------------|----------------------------------------------------------------------------------------------------|----------------------------------------------------------|----------------------------------------------------------------------|--------|
| 1   | Pengujian<br>pada<br>menambah<br>opreator | <ul> <li>buka halaman<br/><i>login</i></li> <li><i>login</i> admin</li> <li>klik menu data<br/>operator</li> </ul>                         | Isi<br>- nama<br>operator<br>- alamat<br>- telepon /<br>HP<br>- email<br>- status                                  | Message<br>"anda berhasil<br>menambah<br>data operator"  | <i>Message</i><br>"anda<br>berhasil<br>menambah<br>data<br>operator" | Baik   |
| 2   | Pengujian<br>pada<br>menambah<br>opreator | <ul> <li>buka halaman<br/><i>login</i></li> <li><i>login</i> admin</li> <li>klik menu data<br/>operator</li> </ul>                         | Isi<br>- nama<br>operator<br>- alamat<br>- telepon /<br>HP<br>- email<br>- status<br>dan salah satu<br>belum diisi | Message<br>"anda belum<br>selesai<br>melengkapi<br>data" | Message<br>"anda<br>belum<br>selesai<br>melengkap<br>i data"         | Baik   |
| 3   | Pengujian<br>pada ubah<br>operator        | <ul> <li>buka halaman<br/>login</li> <li>login admin</li> <li>klik menu tabel<br/>data operator</li> <li>klik <i>link</i> ubah</li> </ul>  | Isi<br>- Data<br>ubahan                                                                                            | Message<br>"anda berhasil<br>mengubah<br>data operator"  | Message<br>"anda<br>berhasil<br>mengubah<br>data<br>operator"        | Baik   |
| 4   | Pengujian<br>pada ubah<br>operator        | <ul> <li>buka halaman<br/>login</li> <li>login admin</li> <li>klik menu tabel<br/>data operator</li> <li>klik <i>link</i> ubah</li> </ul>  | Data ubah ada<br>yang belum<br>terisi                                                                              | Message<br>"anda belum<br>selesai<br>melengkapi<br>data" | Message<br>"anda<br>belum<br>selesai<br>melengkap<br>i data"         | Baik   |
| 3   | Pengujian<br>pada hapus<br>operator       | <ul> <li>buka halaman<br/>login</li> <li>login admin</li> <li>klik menu tabel<br/>data operator</li> <li>klik <i>link</i> hapus</li> </ul> |                                                                                                    | Message<br>"anda berhasil<br>menghapus<br>data operator" | Message<br>"anda<br>berhasil<br>menghapus<br>data<br>operator"       | Baik   |

Tabel 5.2 Tabel Pengujian Mengelola Operator

| No. Deskripsi Prosedur Masukan Keluaran ya                                                                                                    | g Hasil yang K                                                        | lesimp |
|----------------------------------------------------------------------------------------------------|-----------------------------------------------------------------------|--------|
| Pengujian Diharapkan                                                                                                    | didapat ul                                                            | lan    |
| 1       Pengujian pada       -       buka halaman login       Isi       Message         1       pada       login       -       nama       "anda berhas         menambah       -       login admin       dokter       menambah       dokter         dokter       -       login admin       dokter       menambah       data dokter"         -       klik menu       lahir       -       tangama         -       agama       -       pendidikan | <i>Message</i><br>il "anda<br>berhasil<br>menambah<br>data<br>dokter" | Baik   |

|   |                                         |                                                                                                    | - telepon /<br>HP                                                                                                    |                                                          |                                                              |      |
|---|-----------------------------------------|----------------------------------------------------------------------------------------------------|----------------------------------------------------------------------------------------------------|----------------------------------------------------------|--------------------------------------------------------------|------|
|   |                                         |                                                                                                    | - foto                                                                                                    |                                                          |                                                              |      |
| 2 | Pengujian<br>pada<br>menambah<br>dokter | <ul> <li>buka halaman<br/><i>login</i></li> <li><i>login</i> admin<br/>atau operator</li> <li>klik menu<br/>data dokter</li> </ul>                                               | Isi<br>- nama<br>dokter<br>- tanggal<br>lahir<br>- jenis<br>kelamin<br>- agama<br>- pendidikan<br>- alamat<br>- telepon /<br>HP<br>- email<br>- foto<br>dan salah satu<br>belum diisi | Message<br>"anda belum<br>selesai<br>melengkapi<br>data" | Message<br>"anda<br>belum<br>selesai<br>melengkap<br>i data" | Baik |
| 3 | Pengujian<br>pada ubah<br>dokter        | <ul> <li>buka halaman<br/><i>login</i></li> <li><i>login</i> admin<br/>atau operator</li> <li>klik menu<br/>tabel data<br/>dokter</li> <li>klik <i>link</i> ubah</li> </ul>      | Isi<br>- Data<br>ubahan                                                                                                    | Message<br>"anda berhasil<br>mengubah<br>data dokter"    | Message<br>"anda<br>berhasil<br>mengubah<br>data<br>dokter"  | Baik |
| 4 | Pengujian<br>pada ubah<br>dokter        | <ul> <li>buka halaman<br/><i>login</i></li> <li><i>login</i> admin<br/>atau operator</li> <li>klik menu<br/>tabel data<br/>dokter</li> <li>klik <i>link</i> ubah</li> </ul>      | Data ubah ada<br>yang belum<br>terisi                                                                                                    | Message<br>"anda belum<br>selesai<br>melengkapi<br>data" | Message<br>"anda<br>belum<br>selesai<br>melengkap<br>i data" | Baik |
| 5 | Pengujian<br>pada hapus<br>dokter       | <ul> <li>buka halaman<br/><i>login</i></li> <li><i>login</i> admin<br/>atau operator</li> <li>klik menu<br/>tabel data<br/>dokter</li> <li>klik <i>link</i><br/>hapus</li> </ul> |                                                                                                    | Message<br>"anda berhasil<br>menghapus<br>data dokter"   | Message<br>"anda<br>berhasil<br>menghapus<br>data<br>dokter" | Baik |

Tabel 5.4 Tabel Pengujian Mengelola Jadwal Dokter

| No. | Deskripsi | Prosedur             | Masukan | Keluaran yang  | Hasil yang | Kesimp |
|-----|-----------|----------------------|---------|----------------|------------|--------|
|     |           | Pengujian            |         | Diharapkan     | didapat    | ulan   |
| 1   | Pengujian | - buka halaman       | Isi     | Message        | Message    | Baik   |
|     | pada      | login                | - nama  | "anda berhasil | "anda      |        |
|     | menambah  | - <i>login</i> admin | dokter  | menambah       | berhasil   |        |
|     | jadwal    | atau operator        | - hari  | data jadwal    | menambah   |        |

|   | dokter                                            | <ul> <li>klik menu<br/>data jadwal<br/>dokter</li> </ul>                                                                                                    | - jam praktek                                                                       | dokter"                                                          | data jadwal<br>dokter"                                              |      |
|---|---------------------------------------------------|----------------------------------------------------------------------------------------------------|-------------------------------------------------------------------------------------|------------------------------------------------------------------|---------------------------------------------------------------------|------|
| 2 | Pengujian<br>pada<br>menambah<br>jadwal<br>dokter | <ul> <li>buka halaman<br/>login</li> <li>login admin<br/>atau operator</li> <li>klik menu<br/>data jadwal<br/>dokter</li> </ul>                                           | Isi<br>- nama<br>dokter<br>- hari<br>- jam praktek<br>dan salah satu<br>belum diisi | Message<br>"anda belum<br>selesai<br>melengkapi<br>data"         | Message<br>"anda<br>belum<br>selesai<br>melengkap<br>i data"        | Baik |
| 3 | Pengujian<br>pada ubah<br>jadwal<br>dokter        | <ul> <li>buka halaman<br/>login</li> <li>login admin<br/>atau operator</li> <li>klik menu<br/>tabel data<br/>jadwal dokter</li> <li>klik <i>link</i> ubah</li> </ul>      | Isi<br>- Data<br>ubahan                                                             | Message<br>"anda berhasil<br>mengubah<br>data jadwal<br>dokter"  | Message<br>"anda<br>berhasil<br>mengubah<br>data jadwal<br>dokter"  | Baik |
| 4 | Pengujian<br>pada ubah<br>jadwal<br>dokter        | <ul> <li>buka halaman<br/>login</li> <li>login admin<br/>atau operator</li> <li>klik menu<br/>tabel data<br/>jadwal dokter</li> <li>klik <i>link</i> ubah</li> </ul>      | Data ubah ada<br>yang belum<br>terisi                                               | Message<br>"anda belum<br>selesai<br>melengkapi<br>data"         | Message<br>"anda<br>belum<br>selesai<br>melengkap<br>i data"        | Baik |
| 5 | Pengujian<br>pada hapus<br>jadwal<br>dokter       | <ul> <li>buka halaman<br/>login</li> <li>login admin<br/>atau operator</li> <li>klik menu<br/>tabel data<br/>jadwal dokter</li> <li>klik <i>link</i><br/>hapus</li> </ul> |                                                                                     | Message<br>"anda berhasil<br>menghapus<br>data jadwal<br>dokter" | Message<br>"anda<br>berhasil<br>menghapus<br>data jadwal<br>dokter" | Baik |

## Tabel 5.5 Tabel Pengujian Mengelola Obat

| No. | Deskripsi                             | Prosedur                                                                                                    | Masukan                                                                       | Keluaran yang                                            | Hasil yang                                                   | Kesimp |
|-----|---------------------------------------|----------------------------------------------------------------------------------------------------|-------------------------------------------------------------------------------|----------------------------------------------------------|--------------------------------------------------------------|--------|
|     |                                       | Pengujian                                                                                                    |                                                                               | Diharapkan                                               | didapat                                                      | ulan   |
| 1   | Pengujian<br>pada<br>menambah<br>obat | <ul> <li>buka halaman<br/><i>login</i></li> <li><i>login</i> admin<br/>atau operator</li> <li>klik menu<br/>data obat</li> </ul> | Isi<br>- nama obat<br>- kategori<br>- harga<br>- detail<br>- satuan<br>- foto | Message<br>"anda berhasil<br>menambah<br>data obat"      | Message<br>"anda<br>berhasil<br>menambah<br>data obat"       | Baik   |
| 2   | Pengujian<br>pada<br>menambah<br>obat | <ul> <li>buka halaman<br/>login</li> <li>login admin<br/>atau operator</li> <li>klik menu<br/>data obat</li> </ul>               | Isi<br>- nama obat<br>- kategori<br>- harga<br>- detail<br>- satuan<br>- foto | Message<br>"anda belum<br>selesai<br>melengkapi<br>data" | Message<br>"anda<br>belum<br>selesai<br>melengkap<br>i data" | Baik   |

|   |                                 |                                                                                                    | dan salah satu                        |                                                          |                                                              |      |
|---|---------------------------------|----------------------------------------------------------------------------------------------------|---------------------------------------|----------------------------------------------------------|--------------------------------------------------------------|------|
|   |                                 |                                                                                                    | belum diisi                           |                                                          |                                                              |      |
| 3 | Pengujian<br>pada ubah<br>obat  | <ul> <li>buka halaman<br/><i>login</i></li> <li><i>login</i> admin<br/>atau operator</li> <li>klik menu<br/>tabel data<br/>obat</li> <li>klik <i>link</i> ubah</li> </ul>      | Isi<br>- Data<br>ubahan               | Message<br>"anda berhasil<br>mengubah<br>data obat"      | Message<br>"anda<br>berhasil<br>mengubah<br>data obat"       | Baik |
| 4 | Pengujian<br>pada ubah<br>obat  | <ul> <li>buka halaman<br/>login</li> <li>login admin<br/>atau operator</li> <li>klik menu<br/>tabel data<br/>obat</li> <li>klik <i>link</i> ubah</li> </ul>                    | Data ubah ada<br>yang belum<br>terisi | Message<br>"anda belum<br>selesai<br>melengkapi<br>data" | Message<br>"anda<br>belum<br>selesai<br>melengkap<br>i data" | Baik |
| 5 | Pengujian<br>pada hapus<br>obat | <ul> <li>buka halaman<br/><i>login</i></li> <li><i>login</i> admin<br/>atau operator</li> <li>klik menu<br/>tabel data<br/>obat</li> <li>klik <i>link</i><br/>hapus</li> </ul> |                                       | Message<br>"anda berhasil<br>menghapus<br>data obat"     | Message<br>"anda<br>berhasil<br>menghapus<br>data obat"      | Baik |

# Tabel 5.6 Tabel Pengujian Mengelola Pasien

| No. | Deskripsi | Prosedur                      | Masukan     | Keluaran yang  | Hasil yang | Kesimp |
|-----|-----------|-------------------------------|-------------|----------------|------------|--------|
|     | _         | Pengujian                     |             | Diharapkan     | didapat    | ulan   |
| 1   | Pengujian | - buka halaman                | Isi         | Message        | Message    | Baik   |
|     | pada      | login                         | - nama      | "anda berhasil | "anda      |        |
|     | menambah  | - <i>login</i> admin          | pasien      | menambah       | berhasil   |        |
|     | pasien    | atau operator                 | - tanggal   | data pasien"   | menambah   |        |
|     | -         | <ul> <li>klik menu</li> </ul> | lahir       | _              | data       |        |
|     |           | data pasien                   | - jenis     |                | pasien"    |        |
|     |           |                               | kelamin     |                |            |        |
|     |           |                               | - agama     |                |            |        |
|     |           |                               | - golongan  |                |            |        |
|     |           |                               | darah       |                |            |        |
|     |           |                               | - pekerjaan |                |            |        |
|     |           |                               | - alamat    |                |            |        |
|     |           |                               | - telp      |                |            |        |
|     |           |                               | - email     |                |            |        |
|     |           |                               | - status    |                |            |        |
|     |           |                               | - foto      |                |            |        |
| 2   | Pengujian | - buka halaman                | Isi         | Message        | Message    | Baik   |
|     | pada      | login                         | - nama      | "anda belum    | ''anda     |        |
|     | menambah  | - login admin                 | pasien      | selesai        | belum      |        |
|     | pasien    | atau operator                 | - tanggal   | melengkapi     | selesai    |        |
|     |           | <ul> <li>klik menu</li> </ul> | lahir       | data"          | melengkap  |        |
|     |           | data pasien                   | - jenis     |                | i data"    |        |

|   |              |                         |                | I              | 1                |       |
|---|--------------|-------------------------|----------------|----------------|------------------|-------|
|   |              |                         | Kelamin        |                |                  |       |
|   |              |                         | - agama        |                |                  |       |
|   |              |                         | - golongan     |                |                  |       |
|   |              |                         | darah          |                |                  |       |
|   |              |                         | - pekerjaan    |                |                  |       |
|   |              |                         | - alamat       |                |                  |       |
|   |              |                         | - telp         |                |                  |       |
|   |              |                         | - email        |                |                  |       |
|   |              |                         | - status       |                |                  |       |
|   |              |                         | - foto         |                |                  |       |
|   |              |                         | dan salah satu |                |                  |       |
|   |              |                         | belum diisi    |                |                  |       |
| 3 | Pengujian    | - buka halaman          | Isi            | Message        | Message          | Baik  |
|   | pada ubah    | login                   | - Data         | "anda berhasil | "anda            |       |
|   | pasien       | - <i>login</i> admin    | ubahan         | mengubah       | berhasil         |       |
|   | Publich      | atau operator           | uounun         | data pasien"   | mengubah         |       |
|   |              | - klik menu             |                | uutu pusien    | data             |       |
|   |              | tabel data              |                |                | nasien"          |       |
|   |              | nasion                  |                |                | pasien           |       |
|   |              | lik link uhah           |                |                |                  |       |
| 4 | Donguijan    | - KIK IIIK ubali        | Data uhah ada  | Maggaga        | Massaga          | Doile |
| 4 | r eligujiali |                         | Data ubali aua | "anda halum    | message<br>"anda | Daik  |
|   | pada uban    | login                   | yang berum     |                |                  |       |
|   | pasien       | - <i>login</i> admin    | terisi         | selesai        | belum            |       |
|   |              | atau operator           |                | melengkapi     | selesai          |       |
|   |              | - klik menu             |                | data"          | melengkap        |       |
|   |              | tabel data              |                |                | i data"          |       |
|   |              | pasien                  |                |                |                  |       |
|   |              | - klik <i>link</i> ubah |                |                |                  |       |
| 5 | Pengujian    | - buka halaman          |                | Message        | Message          | Baik  |
|   | pada hapus   | login                   |                | "anda berhasil | "anda            |       |
|   | pasien       | - login admin           |                | menghapus      | berhasil         |       |
|   |              | atau operator           |                | data pasien"   | menghapus        |       |
|   |              | - klik menu             |                |                | data             |       |
|   |              | tabel data              |                |                | pasien"          |       |
|   |              | pasien                  |                |                |                  |       |
|   |              | - klik <i>link</i>      |                |                |                  |       |
|   |              | hapus                   |                |                |                  |       |

Tabel 5.7 Tabel Pengujian Mengelola Kunjungan Pasien

| No. | Deskripsi | Prosedur                      | Masukan    | Keluaran yang  | Hasil yang | Kesimp |
|-----|-----------|-------------------------------|------------|----------------|------------|--------|
|     |           | Pengujian                     |            | Diharapkan     | didapat    | ulan   |
| 1   | Pengujian | - buka halaman                | Isi        | Message        | Message    | Baik   |
|     | pada      | login                         | - nama     | "anda berhasil | "anda      |        |
|     | menambah  | - login admin                 | pasien     | menambah       | berhasil   |        |
|     | kunjungan | atau operator                 | - nama     | data           | menambah   |        |
|     | pasien    | <ul> <li>klik menu</li> </ul> | dokter     | kunjungan      | data       |        |
|     |           | data                          | - gejala / | pasien"        | kunjungan  |        |
|     |           | kunjungan                     | keluhan    |                | pasien"    |        |
|     |           | pasien                        | - tanggal  |                |            |        |
| 2   | Pengujian | - buka halaman                | Isi        | Message        | Message    | Baik   |
|     | pada      | login                         | - nama     | "anda belum    | "anda      |        |
|     | menambah  | - login admin                 | pasien     | selesai        | belum      |        |
|     | kunjungan | atau operator                 | - nama     | melengkapi     | selesai    |        |

|   | pasien                                         | - klik menu<br>data<br>kunjungan<br>pasien                                                                                                    | dokter<br>- gejala /<br>keluhan<br>- tanggal<br>dan salah satu<br>belum diisi | data"                                                                  | melengkap<br>i data"                                                      |      |
|---|------------------------------------------------|----------------------------------------------------------------------------------------------------|-------------------------------------------------------------------------------|------------------------------------------------------------------------|---------------------------------------------------------------------------|------|
| 3 | Pengujian<br>pada hapus<br>kunjungan<br>pasien | <ul> <li>buka halaman<br/>login</li> <li>login admin<br/>atau operator</li> <li>klik menu<br/>tabel data<br/>kunjungan<br/>pasien</li> <li>klik <i>link</i><br/>hapus</li> </ul> |                                                                               | Message<br>"anda berhasil<br>menghapus<br>data<br>kunjungan<br>pasien" | Message<br>"anda<br>berhasil<br>menghapus<br>data<br>kunjungan<br>pasien" | Baik |

Tabel 5.8 Tabel Pengujian Mengelola Rekam Medik

| No. | Deskripsi                                       | Prosedur                                                                                                    | Masukan                                                                                                    | Keluaran yang                                                  | Hasil yang                                                        | Kesimp |
|-----|-------------------------------------------------|----------------------------------------------------------------------------------------------------|----------------------------------------------------------------------------------------------------|----------------------------------------------------------------|-------------------------------------------------------------------|--------|
|     |                                                 | Pengujian                                                                                                    |                                                                                                    | Diharapkan                                                     | didapat                                                           | ulan   |
| 1   | Pengujian<br>pada<br>menambah<br>rekam<br>medik | <ul> <li>buka<br/>halaman<br/><i>login</i></li> <li><i>login</i> dokter</li> <li>klik menu<br/>tabel data<br/>pasien</li> <li>klik <i>link</i><br/>tambah<br/>penyakit</li> </ul> | Isi<br>- nama<br>penyakit<br>- anamnesis<br>- pemeriksaan<br>- diagnosis<br>- rujukan<br>- keterangan<br>lainnya<br>- tanggal<br>- gambar<br>ronsen                                  | Message<br>"anda berhasil<br>menambah<br>data rekam<br>medik"  | Message<br>"anda<br>berhasil<br>menambah<br>data rekam<br>medik"  | Baik   |
| 2   | Pengujian<br>pada<br>menambah<br>rekam<br>medik | <ul> <li>buka<br/>halaman<br/><i>login</i></li> <li><i>login</i> dokter</li> <li>klik menu<br/>tabel data<br/>pasien</li> <li>klik <i>link</i><br/>tambah<br/>penyakit</li> </ul> | Isi<br>- nama<br>penyakit<br>- anamnesis<br>- pemeriksaan<br>- diagnosis<br>- rujukan<br>- keterangan<br>lainnya<br>- tanggal<br>- gambar<br>ronsen<br>dan salah satu<br>belum diisi | Message<br>"anda belum<br>selesai<br>melengkapi<br>data"       | Message<br>"anda<br>belum<br>selesai<br>melengkap<br>i data"      | Baik   |
| 3   | Pengujian<br>pada hapus<br>rekam<br>medik       | <ul> <li>buka<br/>halaman<br/><i>login</i></li> <li><i>login</i> dokter</li> <li>klik menu<br/>tabel data<br/>pasien</li> </ul>                                                   |                                                                                                    | Message<br>"anda berhasil<br>menghapus<br>data rekam<br>medik" | Message<br>"anda<br>berhasil<br>menghapus<br>data rekam<br>medik" | Baik   |

| - klik <i>link</i> |
|--------------------|
| rekam              |
| medik              |
| - klik <i>link</i> |
| hapus              |

| No. | Deskripsi                              | Prosedur                                                                                                    | Masukan                                                                         | Keluaran yang                                            | Hasil yang                                                   | Kesimp |
|-----|----------------------------------------|----------------------------------------------------------------------------------------------------|---------------------------------------------------------------------------------|----------------------------------------------------------|--------------------------------------------------------------|--------|
|     |                                        | Pengujian                                                                                                    |                                                                                 | Diharapkan                                               | didapat                                                      | ulan   |
| 1   | Pengujian<br>pada<br>menambah<br>resep | <ul> <li>buka halaman<br/><i>login</i></li> <li><i>login</i> dokter</li> <li>klik menu<br/>tabel data<br/>pasien</li> <li>klik <i>link</i><br/>rekam medik</li> <li>klik <i>link</i><br/>tambah resep<br/>obat</li> </ul>                     | Isi<br>- nama obat<br>- jumlah<br>- keterangan                                  | Message<br>"anda berhasil<br>menambah<br>data resep"     | Message<br>"anda<br>berhasil<br>menambah<br>data resep"      | Baik   |
| 2   | Pengujian<br>pada<br>menambah<br>resep | <ul> <li>buka halaman<br/>login</li> <li>login dokter</li> <li>klik menu<br/>tabel data<br/>pasien</li> <li>klik <i>link</i><br/>rekam medik</li> <li>klik <i>link</i><br/>tambah resep<br/>obat</li> </ul>                                   | Isi<br>- nama obat<br>- jumlah<br>- keterangan<br>dan salah satu<br>belum diisi | Message<br>"anda belum<br>selesai<br>melengkapi<br>data" | Message<br>"anda<br>belum<br>selesai<br>melengkap<br>i data" | Baik   |
| 3   | Pengujian<br>pada hapus<br>resep       | <ul> <li>buka halaman<br/><i>login</i></li> <li><i>login</i> dokter</li> <li>klik menu<br/>tabel data<br/>pasien</li> <li>klik <i>link</i><br/>rekam medik</li> <li>klik <i>link</i><br/>resep</li> <li>klik <i>link</i><br/>hapus</li> </ul> |                                                                                 | Message<br>"anda berhasil<br>menghapus<br>data resep"    | Message<br>"anda<br>berhasil<br>menghapus<br>data resep"     | Baik   |

Tabel 5.9 Tabel Pengujian Mengelola Resep

#### 5.4 ANALISIS HASIL YANG DICAPAI OLEH SISTEM

Adapun analisis hasil yang dicapai oleh sistem yang telah dibangun untuk mengatasi permasalahan yang terjadi pada UPTD Puskesmas Sungai Bengkal Jambi adalah sebagai berikut :

- Sistem yang dirancang dapat melakukan pengolahan data rekam medik pasien, data obat, data dokter sehingga memudahkan dokter dalam pencarian rekam medik dan pencarian obat yang digunakan untuk resep
- Sistem juga membantu dalam pengendalian stok obat yang menampilkan stok akhir obat.
- Sistem baru juga terdapat fitur untuk pencetakan laporan laporan yang diperlukan seperti laporan rekam medik pasien, kartu pasien, resep obat, laporan pasien, laporan dokter dan laporan obat.

Adapun kelebihan dari sistem baru ini adalah sebagai berikut :

- Dengan adanya sistem baru ini, pengolahan data telah dilakukan secara komputerisasi sehingga operator tinggal menginput, mengubah dan menghapus data sesuai dengan kebutuhannya dan memudahkan dalam pencarian data pasien ataupun rekam medik pasien
- Sistem dapat menampilkan stok akhir obat dan terdapat penambahan dan pengurangan secara otomatis jika ada penambahan obat dan penggunaan obat untuk resep
- Sistem dapat mencetak laporan laporan yang berhubungan dengan rekam medik pasien seperti laporan pasien, laporan dokter, laporan obat, laporan rekam medik pasien, kartu pasien dan resep obat

Dan kekurangan dari sistem baru ini adalah sebagai berikut :

- 1. Belum adanya fitur untuk yang dapat mengelola data pembayaran pasien seperti asuransi, BPJS dan lainnya
- 2. Belum adanya fitur yang mengatur no antrian pasien pada sistem.
- 3. Sistem belum dapat dilakukan secara *online* sehingga rekam medik pasien juga dapat diakses dimana pun.